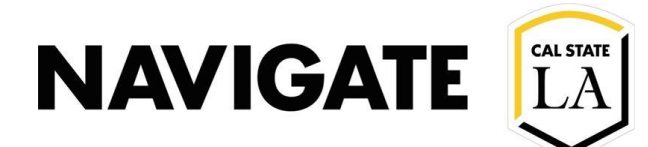

# **Adv Search for Reenrollment Campaigns \_ Transfers**

#### Date: 12/3/20

OVERVIEW

Use advanced search to locate student populations that have not re-enrolled for the next term.

**Case Example:** You would like to identify a group of students who meet the following criteria: Continuing Transfer Mechanical Engineering majors who **have not reenrolled** for fall 2020.

## Select College and Major in "Area of Study" filter box

| Area of Study College/School, Degree, Concentration, Major |
|------------------------------------------------------------|
| College/School (In Any of These) <sup>?</sup>              |
| * Engr, CS & Technology                                    |
| Major (In Any of these) <sup>2</sup>                       |
| Engineering - Mechanical - ME BS                           |
| Major (In All of these) <sup>?</sup>                       |
| All                                                        |
| Major (In None of these)?                                  |
| All                                                        |
| Concentration (In Any of These)?                           |
| All                                                        |
| Degree (In Any of These)?                                  |
| All                                                        |

### **Select enrollment terms**

- Filter spring semester 2020 in "Any of these" (to look for spring 2020 enrolled students)
- Filter fall semester 2020 in "None of these" (to look for student who are Not enrolled in fall 2020)

| Enrollment History Enrollment Terms |   |                                     |                                                  |  |  |
|-------------------------------------|---|-------------------------------------|--------------------------------------------------|--|--|
| Enrollment Terms (In Any of these)? |   | Enrollment Terms (In All of these)? | Enrollment Terms (In None of these) <sup>?</sup> |  |  |
| × Spring Semester 2020              | • | All                                 | 🗶 Fall Semester 2020                             |  |  |

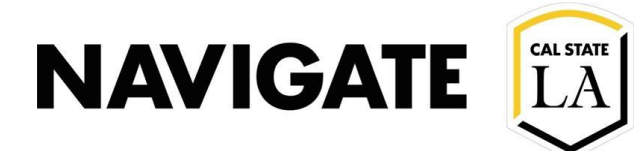

# Select "yes" for Transfer Filter to locate Transfer students

• Note: Transfer filter looks for students whose transfer course work has already been transferred and articulated. It functions best for new transfers after census date.

| Student Information First Name, Last Name, Student ID, Category, Tag, Gender, Race, Student List |            |                                |                         |  |  |  |  |
|--------------------------------------------------------------------------------------------------|------------|--------------------------------|-------------------------|--|--|--|--|
| First Name <sup>?</sup>                                                                          | Last Name? | From Last Name? To Last Name?  | Student ID <sup>?</sup> |  |  |  |  |
|                                                                                                  |            |                                |                         |  |  |  |  |
| Gender                                                                                           | Race       | Student List (In Any of These) | Transfer Student        |  |  |  |  |
| All                                                                                              | All        | All                            | Any 👻                   |  |  |  |  |
|                                                                                                  |            |                                | Yes                     |  |  |  |  |
| E-mail(s)                                                                                        |            |                                | No                      |  |  |  |  |
|                                                                                                  |            |                                |                         |  |  |  |  |

# Select the "search" button to locate students

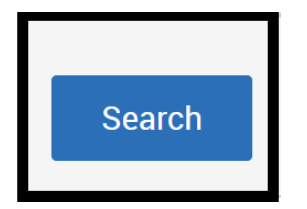